# **Owner Portal Guide**

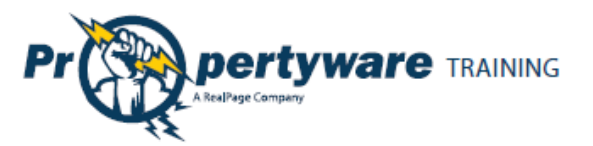

# Copyrights

© 2002- 2011 Propertyware, Inc. All rights reserved. No part of this publication may be reproduced, transmitted or stored in any archives without the expressed written permission of Propertyware, Inc.

#### **P**URPOSE

The purpose of this document is to review the features associated with the Owner Portal.

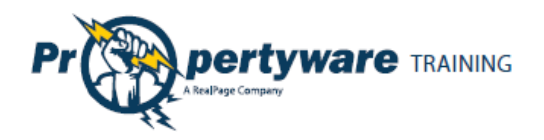

# **Table of Contents**

| Owner Portal4                                    |
|--------------------------------------------------|
| Logging to Your Portal4                          |
| Signing up for Owner Account5                    |
| Owner Portal Navigation Tabs6                    |
| My Account7                                      |
| Viewing Alerts for Unpaid Bills and Work Orders7 |
| Updating Contact Information8                    |
| Editing Payment Account Information9             |
| Changing Email and Password9                     |
| Viewing and Deleting Conversations 10            |
| Adding New Comments to Conversations11           |
| Creating New Conversations12                     |
| Statements                                       |
| Reports15                                        |
| Bills16                                          |
| Maintenance                                      |
| Documents21                                      |

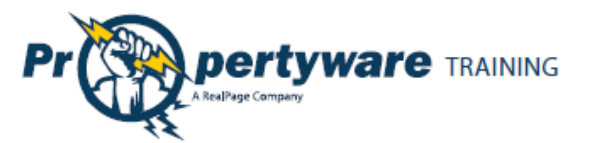

# **Owner Portal**

Use your portal to access real-time information regarding your rental properties. The Owner Portal allows you to:

- View your statements and reports online.
- Communicate with the management team.
- View alerts for unpaid bills.
- Approve or reject work orders.
- Update contact information.
- Add a payment profile for electronic debits and credits.

#### Logging to Your Portal

You need an email address to access your portal. Your property manager sends an email with login instructions to the portal. Generally, your email address is the username.

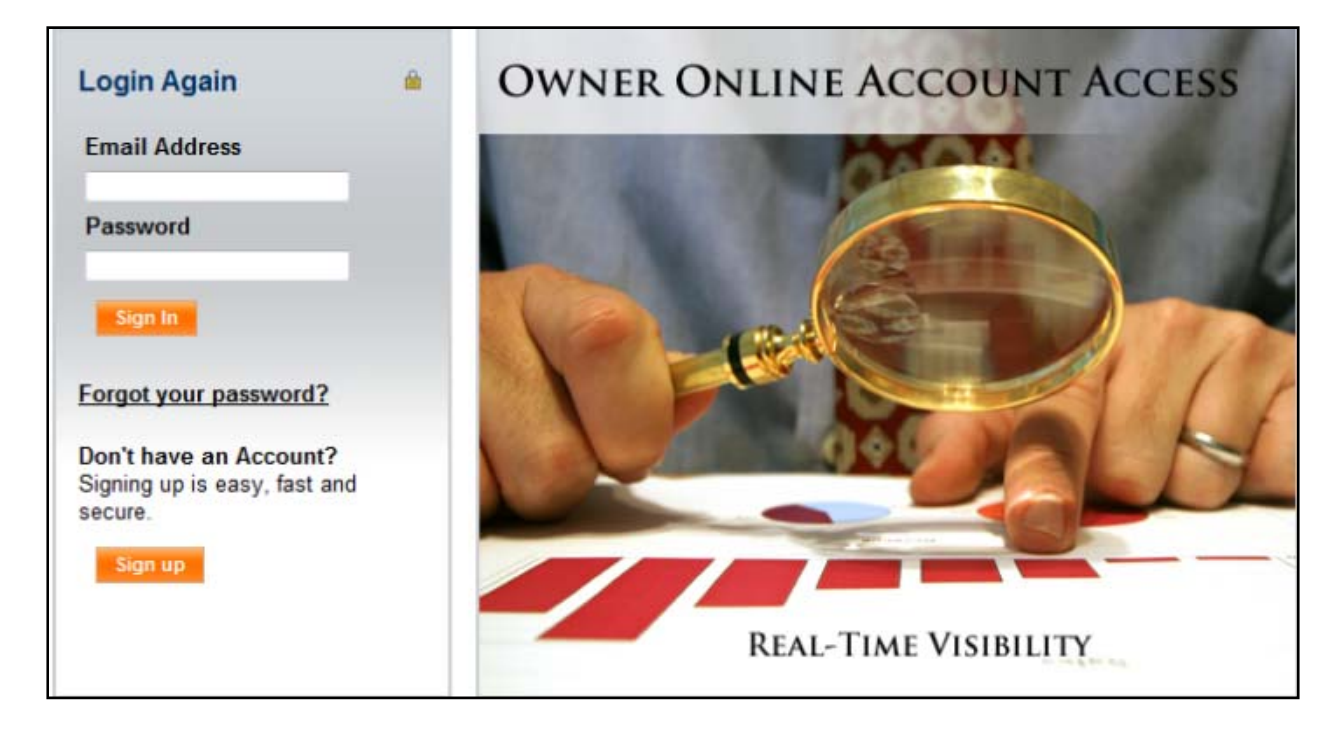

If you lose or forget your password, use the **Forgot Your Password**? link to request a new password. You need to provide your first and last names and email. Enter the same email address that your property manager has on file.

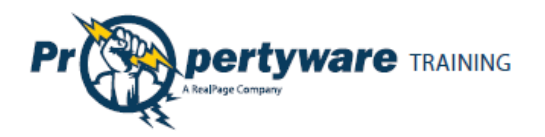

## Signing up for Owner Account

Sign up for your Owner Portal account at the property management company website.

From the Owner Portal link, click the **Sign up** button.

Don't have an Account? Signing up is easy, fast and secure.

Sign up

Fill out all the required fields and click the **Submit** button. The information you submit must match to the information on your property management company file.

| Signup             |                      |
|--------------------|----------------------|
| Signup to rece     | eive a login account |
| First Name         |                      |
| Last Name          |                      |
| Email              |                      |
| Address            |                      |
| Address 2          |                      |
| City               |                      |
| State/Province     |                      |
| Zip/Postal<br>Code |                      |
| Comments           |                      |
|                    |                      |
|                    | Submit Cancel        |

After you submit, you receive an email with login instructions from your property management team.

Page | 5

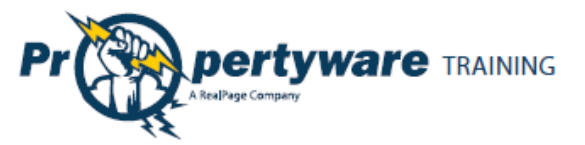

Login to your portal account to access personalized information published by the property management team.

| My Account                                           | Statements                 | Reports                          | Bills      | Maintenance | Documents   |                            |
|------------------------------------------------------|----------------------------|----------------------------------|------------|-------------|-------------|----------------------------|
| Welcome Matthe                                       | ew Alberts                 |                                  |            |             |             |                            |
| My Alerts                                            |                            |                                  |            |             |             |                            |
| You Have <u>2</u> Unpaid<br>You Have <u>6</u> Work O | Bill(s)<br>rder(s) Pending | Approval                         |            |             |             |                            |
| My Contact Inform                                    | mation                     |                                  |            |             | View Detail | Edit Change Email/Password |
| Home Phone                                           |                            | 866-793-6                        | 763        |             |             |                            |
| Work Phone                                           |                            | 866-793-6                        | 763        |             |             |                            |
| Mobile Phone                                         |                            | 866-793-6763                     |            |             |             |                            |
| Email                                                |                            | asilverthorne@propertyware.com   |            |             |             |                            |
| Conversations                                        |                            |                                  |            |             |             | New Conversation           |
| Sina Shekou<br>3/17/09 7:45:27 AM                    | How<br>Doe                 | does your s                      | tatement I | ook?<br>h?  | 1 (         | Comment(s)                 |
| Sina Shekou<br>1/11/09 12:4:13 AM                    | Llov                       | e this service<br>hk you! We low | e you too. |             | 2 (         | Comment(s)                 |
| Mrs. Margaret Ellis<br>1/10/09 11:57:19 PM           | M they                     | k Order #10<br>finally got it d  | one thanks | e.          | 3 (         | Comment(s)                 |
| Mrs. Margaret Ellis<br>9/10/08 9:26:19 AM            | Wor                        | k Order #2<br>hk you for taki    | ng care of | this!       | 3 (         | Comment(s)                 |

### **Owner Portal Navigation Tabs**

The Owner Portal has navigation tabs on the top as shown below. Click a tab to select it. The selected tab changes to white.

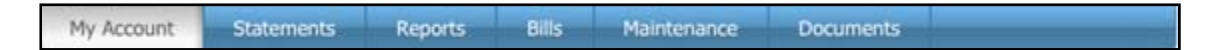

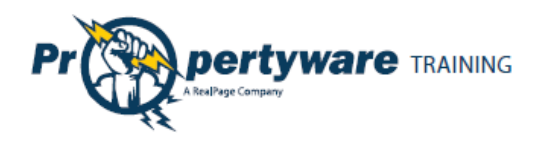

# **My Account**

Use the **My Account** screen to view your contact information, alerts for unpaid bills and work orders waiting to be approved, and conversations with the property management team. The **My Account** screen is made up of three sections: **My Alerts, My Contact Information**, and **Conversations**.

| My Account                                           | Statements                 | Reports                           | Bills        | Maintenance | Documents   |                            |
|------------------------------------------------------|----------------------------|-----------------------------------|--------------|-------------|-------------|----------------------------|
| Welcome Matthe                                       | ew Alberts                 |                                   |              |             |             |                            |
| My Alerts                                            |                            |                                   |              |             |             |                            |
| You Have <u>2</u> Unpaid<br>You Have <u>6</u> Work O | Bill(s)<br>rder(s) Pending | Approval                          |              |             |             |                            |
| My Contact Infor                                     | mation                     |                                   |              |             | View Detail | Edit Change Email/Password |
| Home Phone                                           |                            | 866-793-6                         | 763          |             |             |                            |
| Work Phone                                           |                            | 866-793-6763                      |              |             |             |                            |
| Mobile Phone                                         |                            | 866-793-6763                      |              |             |             |                            |
| Email                                                |                            | asilverthorne@propertyware.com    |              |             |             |                            |
| Conversations                                        |                            |                                   |              |             |             | New Conversation           |
| Sina Shekou<br>3/17/09 7:45:27 AM                    | How<br>Doe                 | v does your s<br>s it look correc | tatement I   | h?          | 10          | comment(s)                 |
| Sina Shekou<br>1/11/09 12:4:13 AM                    | Lloy                       | nk you! We low                    | e you too.   |             | 20          | comment(s)                 |
| Mrs. Margaret Ellis<br>1/10/09 11:57:19 PM           | Mor<br>M they              | k Order #10<br>finally got it d   | one thanks   |             | 3 0         | comment(s)                 |
| Mrs. Margaret Ellis<br>9/10/08 9:26:19 AM            | Wor                        | k Order #2<br>nk you for taki     | ng care of t | his!        | 3 0         | comment(s)                 |

#### Viewing Alerts for Unpaid Bills and Work Orders

The **My Alerts** section shows links to unpaid bills and work orders waiting your approval. Click a number link to go directly to the **Bills** or **Maintenance** screen.

|       | My Alerts                                                              |  |
|-------|------------------------------------------------------------------------|--|
| Links | You Have 2 Unpaid Bill(s)<br>You Have 6 Work Order(s) Pending Approval |  |

If there are no alerts, My Alerts displays No Unpaid Bills and No Work Orders Pending Approval.

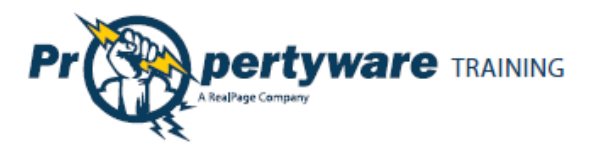

Updating Contact Information The My Contact Information section displays your contact information. You can use the Edit link to update your contact information.

| Step                                                              | Action/Screen           |                       |
|-------------------------------------------------------------------|-------------------------|-----------------------|
| From the <b>My Account</b><br>screen, click the <b>Edit</b> link. | My Contact Inform       | New Detail Edit       |
|                                                                   | Homo Phone              |                       |
|                                                                   | Work Dhone              | 555-1212<br>EEE 1010  |
|                                                                   | Work Phone              | 555-1212              |
|                                                                   | Mobile Phone            | 555-1212              |
|                                                                   | Email                   | tommy.banama@pw.com   |
| Update the relevant fields.                                       | Home > Edit Contact     |                       |
| Choose the <b>Draw Payment</b><br>Method: Check or E-Check        |                         | Save Cancel           |
| to setup the payment                                              | Edit Contact Informatio | n                     |
| account.                                                          | First Name              | Ann                   |
|                                                                   | Last Name               | Barrington            |
|                                                                   | Email                   | ann.barrington@pw.com |
|                                                                   | Company                 |                       |
|                                                                   | Address                 | 3561 Paradise Drive   |
|                                                                   | Address 2               |                       |
|                                                                   | City                    | Tiburon               |
|                                                                   | State/Province          | CA                    |
|                                                                   | Zip/Postal Code         | 94920                 |
|                                                                   | Country                 |                       |
|                                                                   | Home Phone              | (415) 820-2012        |
|                                                                   | Work Phone              | (415) 650-8555        |
|                                                                   | Mobile Phone            | (415) 648-7090        |
|                                                                   | Draw Payment Method     | Check -               |
|                                                                   |                         | Save Cancel           |
| Click the <b>Save</b> button.                                     | Save Canc               | el                    |

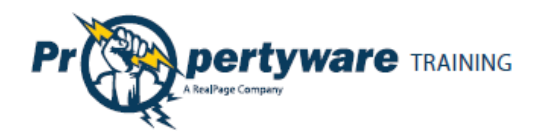

# **Editing Payment Account Information**

Use the **Edit** link to change your payment method.

| Step                                                                      | Action/Screen      |                               |                  |  |
|---------------------------------------------------------------------------|--------------------|-------------------------------|------------------|--|
| From the <b>My Account</b>                                                | My Contact Inform  | nation                        | View Detail Edit |  |
|                                                                           | Home Phone         | 555-1212                      |                  |  |
|                                                                           | Work Phone         | 555-1212                      |                  |  |
|                                                                           | Mobile Phone       | 555-1212                      |                  |  |
|                                                                           | Email              | tommy.bahama@                 | pw.com           |  |
| Choose the <b>Draw Payment</b><br><b>Method: Check</b> or <b>E-Check.</b> | Draw Payment Metho | d Check ▼<br>Check<br>E-Check | Save Cancel      |  |
| Click the <b>Save</b> button.                                             |                    | el                            |                  |  |

## **Changing Email and Password**

To change your email and password, click the **Change Email/Password** link.

| Step                                                                                                    | Action/Screen                                                                                                    |
|----------------------------------------------------------------------------------------------------|----------------------------------------------------------------------------------------------------|
| From the <b>My Contact</b><br>Information section, click the<br>Change Email/Password link.                                                                                                    | My Contact View Detail Edit Change Email/Password                                                                                       |
|                                                                                                    | Home Phone(415) 555-5555Work PhoneMobile PhoneEmailaabedi@propertyware.com                                                              |
| Update the email address<br>and password. Enter your<br>existing password in the<br><b>Current Password</b> field. To<br>create a new password, enter<br>it in both the <b>New Password</b><br>and <b>Confirm New Password</b><br>fields. | Email and Password         Email       tommy.bahama@pw.com         Current Password          New Password          Confirm New Password |

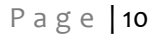

Subject Link

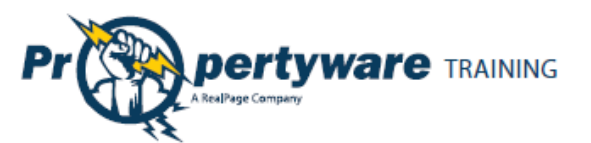

Click the Save button.

#### **Viewing and Deleting Conversations**

Your Owner Portal allows you to view and initiate new conversations related to the management of your rentals. The **Conversations** section in **My Account** displays:

- Conversations between your property managers and tenants
- Your conversations with the property managers

|                                                                   | New Conversation                                                                                                    |
|-------------------------------------------------------------------|----------------------------------------------------------------------------------------------------|
| How does your statement look?<br>Does it look correct this month? | 1 Comment(s)                                                                                                    |
| I love this service!!!!<br>Thank you! We love you too.            | 2 Comment(s)                                                                                                    |
| Work Order #10<br>they finally got it done thanks                 | 3 Comment(s)                                                                                                    |
| Work Order #2<br>Thank you for taking care of this!               | 3 Comment(s)                                                                                                    |
|                                                                   | How does your statement look?         Does it look correct this month?         I love this service!!!!         Thank you! We love you too.         Work Order #10         they finally got it done thanks         Work Order #2         Thank you for taking care of this! |

The **Conversations** section contains only active conversations. The column on the left displays the last person who has commented along with date and time the comment is posted. Click the subject link to view the list of comments.

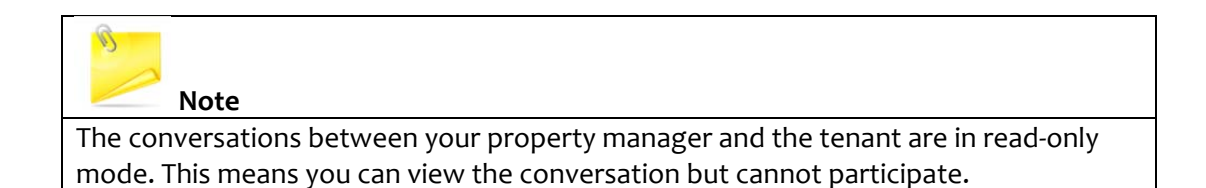

To delete a conversation from your account:

- 1. Move your mouse over the conversation. This brings up a **Close** link.
- 2. Click the **Close** link to delete the conversation.

| Conversations                    |                                                            | New          | Conversation |
|----------------------------------|------------------------------------------------------------|--------------|--------------|
| Aliya Abedi<br>6/23/11 4:4:39 PM | Reports<br>Still waiting to hear about the report changes. | 1 Comment(s) | <u>Close</u> |

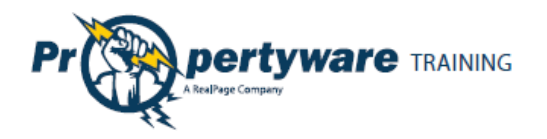

# Adding New Comments to Conversations

To add a new comment to an existing conversation, perform the steps shown below:

| Step                                                                                                    | Action/Screen                                                                                                    |
|----------------------------------------------------------------------------------------------------|----------------------------------------------------------------------------------------------------|
| Click the link which is the<br>subject of the conversation<br>to bring up the threaded<br>comments in the<br>conversation. | Conversations         Sina Shekou       How does your statement look?         3/17/09 7:45:27 AM       Does it look correct this month?                                                                                                    |
| Click the <b>New Comment</b><br>button to add a comment to<br>the conversation.                                            | Conversation: I love this service!!!!         Comments         Back New Comment         Just wanted to let you know that I am so pleased with the Propertyware platform. Having access to copies of my bills and statements online is a huge difference for me. Not to mention that we can track our conversations here and I have access to other owners.         1/11/09 12:4:13 AM       Thank you! we love you too.         Sina Shekou 2/24/09 9:16:16 AM       Thank you! We love you too.         Back       New Comment |
| Click the <b>Save</b> button to post<br>your comment.                                                                      | Save                                                                                                    |

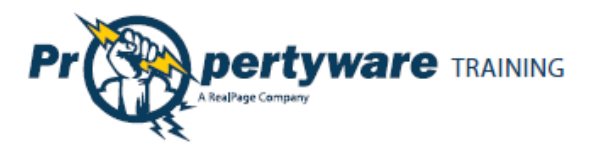

# **Creating New Conversations**

Anytime a conversation is created or updated with a new comment, the participants are notified immediately via an email.

| Step                                                                                            | Action/Screen                                                                                                    |
|-------------------------------------------------------------------------------------------------|----------------------------------------------------------------------------------------------------|
| Click the <b>New</b><br><b>Conversation</b><br>link.                                            | Conversations         New Conversation           Sina Shekou<br>3/17/09 7:45:27 AM         How does your statement look?<br>Does it look correct this month?         1 Comment(s) |
| Click the <b>New</b><br><b>Comment</b><br>button to add<br>a comment to<br>the<br>conversation. | Portfolio > New Conversation   Edit Comment   Save Cancel   Portfolio   Aliya    Subject   Description     Save Cancel     Save Cancel                                            |
| Click the <b>Save</b><br>button to post<br>your comment.                                        | Cancel                                                                                                    |

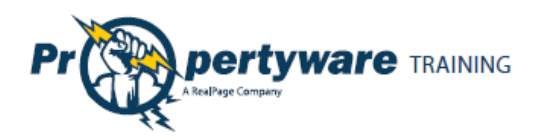

# **Statements**

Use the **Statements** tab to view your statements, and all draws and contributions that have been made in and out of your portfolio. You can also make new contributions to your account.

| My Account        | State    | ments  | Reports Bill      | s Maintenan      | ice Docum    | ents        |            |  |
|-------------------|----------|--------|-------------------|------------------|--------------|-------------|------------|--|
| Statements        |          |        |                   |                  |              |             |            |  |
| Summary           |          |        |                   |                  |              |             |            |  |
| Address           |          | Unit   | Last Payment Date | Deposit Held     | Total Unpaid | Balance     | Action     |  |
| 40 Cervantes Blvd | Unit 1   | Unit 1 | 01/24/2011        | \$2,000.00       | \$19,725.00  | \$19,725.00 | Choose     |  |
| 26891 La Alameda  |          | UnitB  | 01/24/2011        | \$0.00           | \$0.00       | \$0.00      | Choose 💌   |  |
| Draws and Con     | tributio | ons    |                   |                  |              |             |            |  |
| Portfolio         | Date     | 2      | Ref#              | Type             | Account      |             | Amount     |  |
| Barrington        | 03/3     | 1/2011 |                   | Check            | Owner Dra    | зw          | \$6,090.00 |  |
| Barrington        | 02/2     | 8/2011 |                   | Check            | Owner Dr     | aw          | \$6,490.00 |  |
| Barrington        | 01/3     | 1/2011 |                   | Check            | Owner Dr     | 9W          | \$6,090.00 |  |
| Barrington        | 12/3     | 1/2010 |                   | Check            | Owner Dra    | aw          | \$5,690.00 |  |
| Donnigion         | 120      | 112010 |                   | lew Contribution |              |             | 00,000.0   |  |

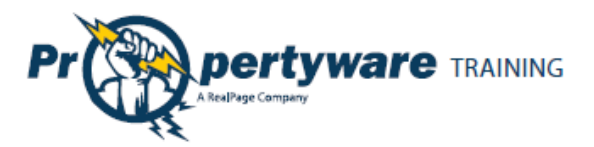

Page | 14

#### **Viewing Owner Statements**

To view your owner statement, choose the **View** option from the **Action** dropdown menu.

| Statement   | ts                         |                        |           |              |                           |                       |                         |                               |          |
|-------------|----------------------------|------------------------|-----------|--------------|---------------------------|-----------------------|-------------------------|-------------------------------|----------|
| Portfolio [ | <u>Date</u>                | <u>Beg.</u><br>Balance | Income Ex | <u>pense</u> | <u>Mgmt</u><br><u>Fee</u> | <u>End</u><br>Balance | <u>Port.</u><br>Minimum | <u>Due To</u><br><u>Owner</u> | Action   |
| Barrington  | 06/01/2011 -<br>06/30/2011 | \$10,550.00            | \$0.00    | \$0.00       | \$0.00                    | \$10,550.00           | \$250.00                | \$9,900.00                    | - Choose |
|             |                            |                        |           |              |                           |                       |                         |                               | View     |

This step opens the Statement as a PDF 🔼 document.

| Ann Barrington OWNER S               | STATEMENT    |              |             |  |  |
|--------------------------------------|--------------|--------------|-------------|--|--|
| 3561 Paradise Drive Period Start Dat | te           | 06/01/20     | 06/01/2011  |  |  |
| Tiburon CA 94920 Period End Date     | 2            | 06/30/20     | 11          |  |  |
|                                      |              |              |             |  |  |
| Portfolio Summary                    |              |              |             |  |  |
| Previous Balance                     |              |              | \$10,550.00 |  |  |
| Ending Balance                       |              |              | \$10,550.00 |  |  |
| Current Balance                      |              |              | \$10,550.00 |  |  |
| Unpaid Bills                         |              |              | \$400.00    |  |  |
| Effective Balance                    |              |              | \$10,150.00 |  |  |
| Portfolio Minimum                    |              |              | \$250.00    |  |  |
| м                                    | onth-To-Date | Year-To-Date | Balance     |  |  |
| Beginning Balance as of 06/01/2011   |              |              | \$10,550.00 |  |  |
| Income                               |              |              |             |  |  |
| Rent                                 | \$0.00       | \$30,900.00  |             |  |  |
| Utilities                            | \$0.00       | \$600.00     |             |  |  |
| Total Income                         | \$0.00       | \$31,500.00  |             |  |  |

If your computer does not have Adobe Acrobat installed, download it from <a href="http://get.adobe.com/reader/">http://get.adobe.com/reader/</a>.

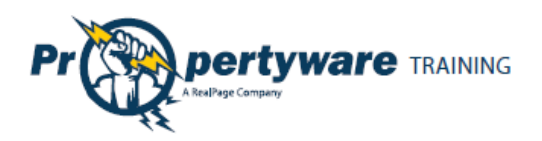

# **Reports**

Use the **Reports** tab to view all reports regarding the management of your rental properties. All published reports use real-time data.

| My Acco   | unt Statements           | Reports | Bills         | Maintenance           | Documents       |            |
|-----------|--------------------------|---------|---------------|-----------------------|-----------------|------------|
| Reports   |                          |         |               |                       |                 |            |
| Portfolio | <u>Name</u>              | De      | scription     |                       |                 | Action     |
| Aliya     | Unit Inventory           | A li    | ist of all ac | - Choose 💌            |                 |            |
| Aliya     | Units - Vacant Unit Loss | s Ali   | ist of vaca   | nt units with a total | of target rent. | - Choose - |

#### **Viewing Reports**

To view a report, locate the report in the list of reports. Select the **View** option from the **Action** dropdown menu.

| My Accou   | int Statements         | Reports  | Bills        | Maintenance          | Documents    |                |
|------------|------------------------|----------|--------------|----------------------|--------------|----------------|
| Reports    |                        |          |              |                      |              |                |
| Portfolio  | <u>Name</u>            |          | Descriptio   | on                   |              | Action         |
| Barrington | Units - Vacant Unit Lo | ss       | A list of va | cant units with a to | – Choose – 💌 |                |
| Barrington | Accts. Payable- Unpa   | id Bills | A list of al | l unpaid bills       |              | Choose<br>View |

Here is a sample of a published report:

| Unit Invent<br>A list of all active u | t <b>ory</b><br>units und | der mana                 | agement.                          |                                      |             |                                       |                                      |                    |                               |                  |
|---------------------------------------|---------------------------|--------------------------|-----------------------------------|--------------------------------------|-------------|---------------------------------------|--------------------------------------|--------------------|-------------------------------|------------------|
| Avg. Month<br>Rent<br><b>\$1,200</b>  | ıly<br>.00                | Max<br>Ren<br><b>\$1</b> | t. Monthly<br>t<br><b>,200.00</b> | Min. Month<br>Rent<br><b>\$1,200</b> | .00         | Total<br>Days<br>Vacant<br><b>0.0</b> | Total Mont<br>Rent<br><b>\$1,200</b> | hly<br>. <b>00</b> | Total<br>Rent<br><b>\$1,2</b> | Target<br>200.00 |
| Portfolio<br>Name                     | Buile<br>Nam              | ding<br>Ie               | Number<br>Floors                  | Building<br>Amenities                | Unit<br>Nam | е Туре                                | Total<br>Area                        | в                  | % of<br>uilding<br>Sq Ft      | Floor<br>Number  |
| Aliya                                 | Bldg                      |                          | 1                                 |                                      | Bldg        | Busine<br>Office                      | ess 1000.0                           | ) 1(               | 00.00%                        | 1                |

#### Propertyware Owner Portal Guide

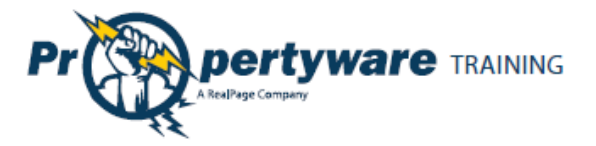

# Bills

Use the **Bills** tab to access all bills and payments that have been recorded towards your rental properties. These bills include a breakdown of the expense line items, descriptions, and invoices from vendors in case the property manager scans and attaches invoices to bills.

The footer filter allows you to increase or decrease the number of items shown and navigate among pages.

| Му              | Account    | Statements                    | Reports         | Bills       | Mainte        | enance     | Document               | s            |                  |
|-----------------|------------|-------------------------------|-----------------|-------------|---------------|------------|------------------------|--------------|------------------|
| Bills           |            |                               |                 |             |               |            |                        |              |                  |
| My Bi           | lls        |                               |                 |             |               |            |                        |              |                  |
|                 |            |                               |                 |             | Period: Th    | is Year    | ÷ [                    | Go F         | Paid/Unpaid: All |
| <u>Bill #</u>   | Bill Date  | Vendor                        | <u>Building</u> | <u>Unit</u> | <u>Status</u> | Due Date   | Amount                 | Amou<br>Paid | nt <u>Action</u> |
| 47              | 03/31/2011 | Propertyware<br>Documentation | - Split -       |             | Unpaid        | 03/31/2011 | \$710.00               | \$0.00       | Choose 星         |
| 45              | 03/27/2011 | Perrone<br>Landscaping        |                 |             | Unpaid        | 04/26/2011 | \$400.00               | \$0.00       | Choose 💌         |
| <mark>44</mark> | 02/28/2011 | Propertyware<br>Documentation | - Split -       |             | Unpaid        | 02/28/2011 | <mark>\$710.0</mark> 0 | \$0.00       | Choose 💌         |
| 43              | 01/31/2011 | Propertyware<br>Documentation | - Split -       |             | Unpaid        | 01/31/2011 | \$710.00               | \$0.00       | Choose 💌         |
| 40              | 01/27/2011 | Perrone<br>Landscaping        |                 |             | Unpaid        | 02/26/2011 | \$400.00               | \$0.00       | Choose 💌         |
| Shov            | rows: 50   | ✓ 1 - 5 of 5                  | • •             |             |               |            |                        |              |                  |

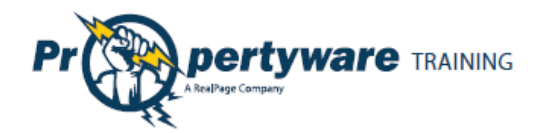

Page **| 17** 

## **Viewing Your Bills**

To view the list of all bills applied towards your account:

| Step                                                                                                    | Action/Screen                                                                              |
|----------------------------------------------------------------------------------------------------|--------------------------------------------------------------------------------------------|
| Use the filters:<br>• Period to<br>search for your<br>bills by date<br>• Paid/Unpaid to<br>choose paid or | Period: This Month  Go Paid/Unpaid: All                                                    |
| unpaid, or both                                                                                           |                                                                                            |
| Select the View Detail                                                                                    | Bill # Bill Date Vendor Building Unit Status Due Date Amount Amount Action                 |
| option from the <b>Action</b><br>dropdown menu.                                                           | 4 06/29/2011 AAA 37 Aztec Unpaid 06/29/2011 \$50.00 \$0.00 - Choose - ▼<br>Plumbing Street |

This step displays the bill as shown below:

| Bills > Bill# 45   |                           | View Invoice                   |          |       |               |
|--------------------|---------------------------|--------------------------------|----------|-------|---------------|
| Bill Detail        |                           |                                |          |       |               |
| Vendor<br>Ref No.  | Perrone Landscaping       |                                |          |       |               |
| Bill Date          | 03/27/2011                |                                |          |       |               |
| Due Date           | 04/26/2011                |                                |          |       |               |
| Terms              | NET 30                    |                                |          |       |               |
| Description        |                           |                                |          |       |               |
| Bill Splits        |                           |                                |          |       |               |
| Portfolio/Building | <u>Unit</u>               | Account                        | Comments |       | <u>Amount</u> |
| BARRINGTON         |                           | CLEANM - Cleaning and<br>Maint |          |       | \$400.00      |
|                    |                           |                                |          | Total | \$400.00      |
|                    |                           |                                |          |       |               |
| Payments           |                           |                                |          |       |               |
| Date               | Paid From                 | Payment Method                 |          |       | <u>Amount</u> |
| 03/27/2011         | 1000 - Operating Bank Acc | Check To Be Printe             | d        |       | \$400.00      |

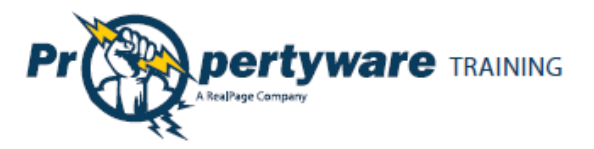

Page | 18

To view the attached invoice to the bill, click the **View Invoice** button located at the top of the screen.

| Perrone Landscapi                                           | ng                                                                                                    | IP    | IVOICE                         |
|-------------------------------------------------------------|----------------------------------------------------------------------------------------------------|-------|--------------------------------|
| 123 Main Street                                             | DATE:                                                                                                    |       | 03/27/201                      |
| San Francisco, CA 94104                                     | INVOICE #:                                                                                                    |       | 4                              |
| Phone 555-1212                                              | FOR:                                                                                                    |       |                                |
| Bill To:                                                    |                                                                                                    |       |                                |
| Ann Barrington                                              |                                                                                                    |       |                                |
| 3561 Paradise Drive                                         |                                                                                                    |       |                                |
| Tiburon CA 94920                                            |                                                                                                    |       |                                |
| (415) 650-8555                                              |                                                                                                    |       |                                |
|                                                             |                                                                                                    |       |                                |
| LOCATION                                                    | DESCRIPTION                                                                                                    |       | AMOUNT                         |
| LOCATION                                                    | DESCRIPTION<br>CLEANM - Cleaning and Maint                                                                                        |       | AMOUNT<br>\$400.00             |
| LOCATION                                                    | DESCRIPTION<br>CLEANM - Cleaning and Maint                                                                                        | TOTAL | AMOUNT<br>\$400.00<br>\$400.00 |
| LOCATION<br>BARRINGTON<br>Make all checks payable to Perror | DESCRIPTION<br>CLEANM - Cleaning and Maint<br>The Landscaping<br>Ing this invoice, please contact. Perrone Landscaping , 555-1212 | TOTAL | AMOUNT<br>\$400.00<br>\$400.00 |

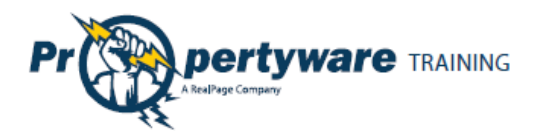

# Maintenance

Use the **Maintenance** tab to view all service requests submitted by tenants occupying your rentals, and work orders created by the management team. You can approve or reject a work order.

| My A        | Account S    | statements | Reports   | Bills | Maintenan                  | ice           | Documents |             |                               |
|-------------|--------------|------------|-----------|-------|----------------------------|---------------|-----------|-------------|-------------------------------|
| Mainte      | enance       |            |           |       |                            |               |           |             |                               |
| My Wo       | ork Orders   |            |           |       |                            |               | Status    | Copen       | Approved                      |
| <u>WO #</u> | Date Created | Location   |           |       | Estimated /<br>Actual Cost | <u>Status</u> | Approved  | All<br>Open | All<br>Approved<br>Unapproved |
| 2           | 05/20/2010   | BARRINGTO  | N   27TH  |       | \$0.00 / \$0.00            | Open          | Yes       | faucet      | - Choose -                    |
| 1           | 06/03/2011   | BARRINGTO  | N   AZTEC |       | \$50.00 / \$0.00           | Closed        | No        |             | - Choose -                    |

#### **Viewing Work Orders**

All work orders created for your rentals are displayed on the **Maintenance** screen. Use the **Status** dropdown menus at the top of the screen to filter the list by open, closed, approved, or unapproved work orders. The footer options allow you to increase or decrease the number of items shown and navigate.

To view the detail of any work order, select the **View** option from the **Action** dropdown menu.

#### Approving or Rejecting a Work Order

You can reject or approve a work order in the **My Work Orders** list. Choose **Approve** or **Reject** from the **Action** column dropdown menu.

| My A        | Account S    | tatements  | Reports   | Bills | Maintenan                  | ce            | Documents            | _                 |
|-------------|--------------|------------|-----------|-------|----------------------------|---------------|----------------------|-------------------|
| Mainte      | enance       |            |           |       |                            |               |                      |                   |
| My Wo       | ork Orders   |            |           |       |                            |               | Status: All 💽        | Unapproved 💌      |
| <u>WO #</u> | Date Created | Location   |           |       | Estimated /<br>Actual Cost | <u>Status</u> | Approved Description | Action            |
| 1           | 06/03/2011   | BARRINGTO  | N   AZTEC |       | \$50.00 / \$0.00           | Closed        | No                   | - Choose -        |
| 4           | 06/24/2011   | BARRINGTO  | N   AZTEC |       | \$220.00 /<br>\$0.00       | Open          | No                   | - Choose          |
| Show        | rows: 50 -   | 1 - 2 of 2 | • •       |       |                            |               |                      | Approve<br>Reject |

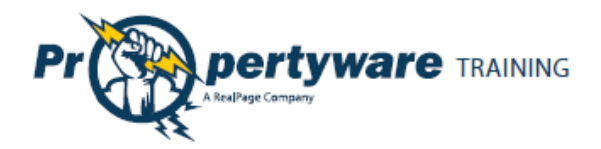

Click **OK** to confirm your action.

| The page | e at https://www.propertyware.com says:          |  |  |  |  |
|----------|--------------------------------------------------|--|--|--|--|
| ?        | Are you sure you want to reject this work order? |  |  |  |  |
|          | OK Cancel                                        |  |  |  |  |

Once you take an action, the status of the work order is changed to **Closed**.

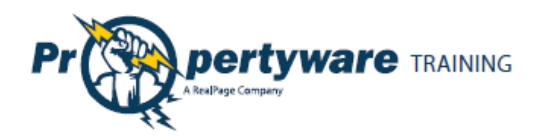

# **Documents**

Use the **Documents** tab to open or download documents shared by your management company. When a new document is uploaded to the Owner Portal, you receive an email notification. Click the name of the document to open it.

| My Account                 | Statements        | Reports | Bills | Maintenance | Documents                   |             |  |  |
|----------------------------|-------------------|---------|-------|-------------|-----------------------------|-------------|--|--|
| Portfolio Documents        |                   |         |       |             |                             |             |  |  |
| Documents                  |                   |         |       |             |                             |             |  |  |
| File Name                  |                   |         |       |             | <u>Size</u> <u>Uploaded</u> | Uploaded by |  |  |
| 🛃 <u>Sample Do</u>         | oc.pdf            |         |       |             | 2932k 12/14/200             | e sshekou   |  |  |
| Lease Documer<br>Documents | nts               |         |       |             |                             |             |  |  |
| There are no Leas          | se documents avai | ilable  |       |             |                             |             |  |  |
| Other Documer              | nts               |         |       |             |                             |             |  |  |
| Documents                  |                   |         |       |             |                             |             |  |  |
| There are no othe          | r documents avail | able    |       |             |                             |             |  |  |

You must have the appropriate software on your computer to view the document.